111 學年職三學生【111-2 校內幹部經歷.課程學習成果與多元表現】三部份收訖明細通知

- 一、目前111-2 已完成【校內幹部經歷】、【課程學習成果】、【多元表現】三部分上傳至中央資料
   庫,請各位同學至亞昕校務系統進行此三部分的收訖明細確認。
   #系統開放收訖明細確認時間:05/17(三)08:40~05/20(六)12:00
- 二、操作方式如下

  - (2) 選擇【學習歷程】

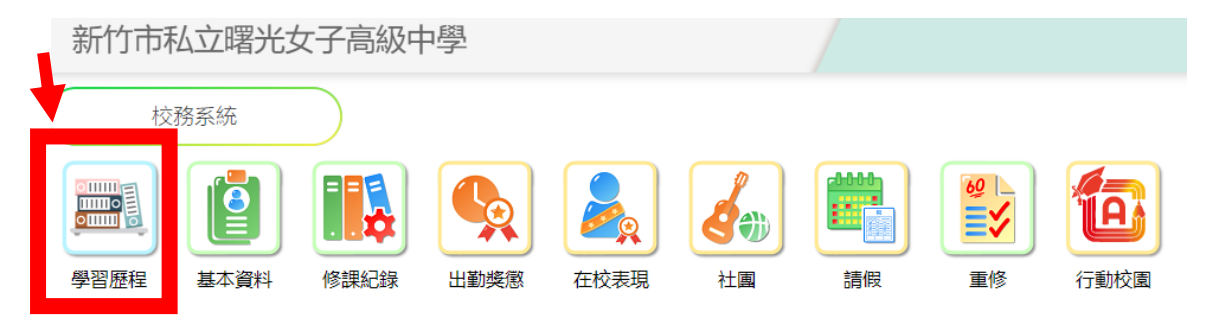

## (3) 【收訖明細】-【收訖明細查看】-A.【111-2 校內幹部經歷】下

| 學習歷程     |   | 收訖明                                    | 細查看         | Α       |         |      |      |  |  |  |
|----------|---|----------------------------------------|-------------|---------|---------|------|------|--|--|--|
| ▶ 公告     |   | 學                                      | 年期:111-2    |         |         |      |      |  |  |  |
| ✿ 學生資料   | + | 3 類別 ○課程學習成果 ○ 多元表 ● 校內幹部經歷            |             |         |         |      |      |  |  |  |
| ✿ 課程學習   | + | 確認期限 111/04/13 13:00 ~ 111/04/18 13:00 |             |         |         |      |      |  |  |  |
| ✿ 校内幹部   | + | 校内幹部(1)                                |             |         |         |      |      |  |  |  |
| ✿ 多元表理   | + | #                                      | 單位名稱        | 開始日期    | 結束日期    | 擔任職務 | 幹部等級 |  |  |  |
|          | Ŧ | 1                                      | 高三忠理        | 1110214 | 1110629 | 資訊股長 | 班級幹部 |  |  |  |
| ♥ 收訖明細   | + |                                        |             | 1       |         | 1    | 1    |  |  |  |
| ☑ 收訖明細查看 |   | 確認 校内                                  | 內幹部經歷 資料皆正確 |         |         |      |      |  |  |  |

(4) 在【111-2 校內幹部經濟》的頁面下 111 學年下學期的幹部紀錄登錄,若是正確

均需要要按下【確認校內幹部經歷資料正確】,出現下述確認畫面,按下【確定】表示確認無誤

| <ul> <li>新竹市私立</li> <li>学習歴程</li> <li>学 學生資料</li> <li>課程学習</li> <li>学元表現</li> <li>吹怒明細</li> <li>(ど 牧怒明細書番)</li> </ul> | 曙光女子高級中學<br>收訖明細查看<br>+<br>+<br>+<br>#<br>#<br>#<br>#<br>#<br>#<br>#<br>#<br>#<br>#<br>#<br>#<br>#<br>#<br>#<br># | 確認資料都正<br>注意:送出後<br>1911/08 24:00<br>2011/08 24:00 | 雅?<br>無法反悔        | 確定<br>預      | ô 9 (    | • 후 🗶     |
|----------------------------------------------------------------------------------------------------|----------------------------------------------------------------------------------------------------|----------------------------------------------------|-------------------|--------------|----------|-----------|
| ♥ ト転専區                                                                                                    | + # 單位名<br>1 <u>富</u> —券                                                                                          | 稱 開始日期<br>1100201                                  | 月 結束日期<br>1100731 | 擔任職務<br>學藝股長 |          |           |
| (5)                                                                                                    | 確認最下端黑色                                                                                                    | ■■」                                                | 經歷資料正確】           | 專變成淺灰色【已     | 確認修校內幹部經 | ☑<br>歷正確】 |
|                                                                                                    | <ul> <li>校内幹部(1)</li> <li># 單</li> </ul>                                                                          | 竹名稱                                                |                   |              |          |           |
|                                                                                                    | ·····································                                                                             | <u>т н н</u>                                       |                   |              |          |           |
|                                                                                                    | (已確認 校內幹部經歷 實料皆正確)                                                                                                |                                                    |                   |              |          |           |

(6) 請點選B.【111-2 多元表現】下

請逐一檢查同學有勾選的10項【幹部經歷】、【競賽參與】、【檢定證照】、【服務學習】、【彈性學習】、 【團體活動】、【職場學習】、【作品成果】、【大學及技專校院先修課程】、【其他多元表現】的文件或影 音檔案是否都有在,並確認你勾選文件或影音檔案驗證後方是亮綠燈,表提交檔案是一致且通暢的!

| 收訖明細查看<br>學年 學年期:111-2 B<br>類別 ○課程學習成 ○多元表現○ 内幹部經歴<br>確認期限 111/04/13 13:0 |                                                                                                    |                                                                                                    |                                                                                             |                                                                                                    |                                                                            |                                                                                                    |                                                                                                    |                                                                                                    |                                                                                                    |                                                                                                    |                                                                                                    |                                                    |
|---------------------------------------------------------------------------|----------------------------------------------------------------------------------------------------|----------------------------------------------------------------------------------------------------|---------------------------------------------------------------------------------------------|----------------------------------------------------------------------------------------------------|----------------------------------------------------------------------------|----------------------------------------------------------------------------------------------------|----------------------------------------------------------------------------------------------------|----------------------------------------------------------------------------------------------------|----------------------------------------------------------------------------------------------------|----------------------------------------------------------------------------------------------------|----------------------------------------------------------------------------------------------------|----------------------------------------------------|
| 開放調整勾選其                                                                   | 月限 111/04/13 13:00                                                                                                    | ~ 11                                                                                                    | 1/04/18                                                                                     | 13:00                                                                                                    |                                                                            |                                                                                                    |                                                                                                    |                                                                                                    |                                                                                                    |                                                                                                    |                                                                                                    |                                                    |
| 幹部經歷(0)                                                                   | ●競賽參與(2) ()檢知                                                                                                    | 證照                                                                                                    | ≅(0)◯刖                                                                                      | 履務學習(0) ◯弾性學習(                                                                                                    | 2) ( ) 團體活動                                                                | (0) ①職場學習(0) ①作品成果(                                                                                                    | 1) ( ) 大學                                                                                                    | 及技工院先                                                                                                    | 修課程(0)〇                                                                                                    | 其他多元表現(                                                                                                    | 1)                                                                                                    |                                                    |
| ¥                                                                         | 競賽名稱                                                                                                    | 項<br>目                                                                                                    | 競賽等<br>級                                                                                    | 獎項                                                                                                    | 結果公布日<br>期                                                                 | 內容簡述                                                                                                    | 團體參<br>與                                                                                                    | 文件檔案驗<br>證 健                                                                                                    | ₹件檔案大/                                                                                                    | 影音檔案驗<br>證 🕑                                                                                                    | 影音檔案大<br>小 😮                                                                                                    | 影音檔案外部<br>連結                                       |
| 1 Pasco結構                                                                 | 莫型競賽                                                                                                    | -                                                                                                    | 全國                                                                                          | 美觀造型獎冠軍、最高<br>人氣獎                                                                                                    | 1090306                                                                    | 從一開始的模型配 <sup>顯示全部</sup><br>件分不清,到一…                                                                                                    | 團體參<br>與                                                                                                    | •                                                                                                    | 3.288                                                                                                    | -                                                                                                    | -                                                                                                    | -                                                  |
| 2 全國高級中<br>賽生物組                                                           | 等學校小論文寫作比                                                                                                    | -                                                                                                    | 全國                                                                                          | 優等                                                                                                    | 1101015                                                                    | 蚯蚓,是多數人不 <sup>顯示全部</sup><br>喜愛的存在,但…                                                                                                    | 團體參<br>與                                                                                                    | •                                                                                                    | 2.154                                                                                                    | -                                                                                                    | -                                                                                                    | -                                                  |
|                                                                           | <ul> <li>收訖明細重</li> <li>日本</li> <li>日本</li></ul> | 收訖明細查看 ● 年期:111-2 ● 第年期:111-2 ● 課程學習成 ● 課程學習成 ● 課程學習成 ● 111/04/13 13:00 ● 計部經歷(0) ● 競賽多與(2) ● 檢討 ● 輸出 ● Pasco結構模型競異 ● Pasco結構模型競異 ● 全國高級中等學校小論文寫作比 ● 全國高級中等學校小論文寫作比 ● 書生物組 | 收訖明細查看   第二 學年期:111-2   第二 學年期:1110-7   第二 課程學習成   第二 第二 第二 第二 第二 第二 第二 第二 第二 第二 第二 第二 第二 第 | <ul> <li>收訖明細查看</li> <li>四年</li> <li>99年期:111-2</li> <li>課程學習成</li> <li>③多元表現</li> <li>11/04/13 13:0</li> <li>11/04/13 13:0</li> <li>11/04/13 13:0</li> <li>11/04/13 13:0</li> <li>11/04/13 13:0</li> <li>11/04/13 13:0</li> <li>11/04/18</li> <li>幹部經歷(0)() 競賣參與(2)()檢定證照(0)())</li> <li>競賣名稱</li> <li>項</li> <li>競賣名稱</li> <li>項</li> <li>競賣名稱</li> <li>項</li> <li>競賣名稱</li> <li>百</li> <li>金國</li> <li>全國</li> <li>全國</li> <li>高級中等學校小論文寫作比</li> <li>-</li> <li>全國</li> </ul> | <ul> <li>株 記明細查看</li> <li>         · · · · · · · · · · · · · · ·</li></ul> | <ul> <li>收訖明細查看</li> <li>(現理學習成) 多元表現 内幹部經歷</li> <li>(現理學習成) 多元表現 内幹部經歷</li> <li>(現理學習成) 第元表現 内幹部經歷</li> <li>(11/04/13 13:00 ~ 111/04/18 13:00</li> <li>(11/04/13 13:00 ~ 111/04/18 13:00)</li> <li>(前級寶名編 頂 競賽等</li> <li>(11/04/13 13:00 ~ 111/04/18 13:00)</li> <li>(11/04/13 13:00 ~ 111/04/18 13:00)</li> <li>(11/04/18 13:00 ~ 111/04/18 13:00)</li> <li>(11/04/18 13:00 ~ 111/04/18 13:00)</li> <li>(11/04/18 13:00 ~ 111/04/18 13:00)</li> <li>(11/04/18 13:00 ~ 111/04/18 13:00)</li> <li>(11/04/18 13:00 ~ 111/04/18 13:00)</li> <li>(11/04/18 13:00 ~ 111/04/18 13:00)</li> <li>(11/04/18 13:00 ~ 111/04/18 13:00)</li> <li>(11/04/18 13:00 ~</li></ul> | 收訖明細查看        建理     學年期:111-2     B       期」     〕課程學習成     多元表現     ○内幹部經歷       推認期限     111/04/13 13:0     3:00       批調整勾選期限     111/04/13 13:00 ~ 111/04/18 13:00       幹部經歷(0)     融賣多與(2)     檢定證照(0)     服務學習(0)     運性學習(2)     團體活動(0)     職場學習(0)     作品成果(       韓部經歷(0)     融賣多與(2)     檢定證照(0)     服務學習(0)     運作學習(2)     團體活動(0)     職場學習(0)     作品成果(       建     競賣名編     項     競賣     幾項     結果公布日<br>期     內容簡述       Pasco結構模型競賣     -     全國     美觀造型獎冠軍、最高     1090306     從一開始的模型配     顯示全部<br>件分不清,到一       全國高級中等學校小論文寫作比     -     全國     優等     1101015     蚯蚓,是多數人不     顯示全部<br>鼻愛的存在,但 | 政認明細查看       B         第2年       第2年第月:111-2         第21       課程學習成       ③ 志表現         前期       ①課程學習成       ③ 志表現         前期       ①11/04/13 13:0       11/104/13 13:0         計が調整勾選期限       111/04/13 13:0       111/04/18 13:00         計が調整勾選期限       111/04/13 13:0       111/04/18 13:00         学部經歷歷(0)(①競費參與(2))(檢定證照(0))(腰孫學習(0))(彈性學習(2))(團體活動(0))(職場學習(0))(作品成果(1))(大學)       大學 | Wtb:明細查看     B       第     P       第     P       11/04/13 13:0     P       11/04/13 13:0     11/04/18 13:00       11/04/13 13:0     III/04/18 13:00       P     N     N       P     N     N       11/04/13 13:0     N       11/04/13 13:0     N       11/04/13 13:0     N       P     N     N       P     N     N       N     N     N       N     N        N     N | P       P       P | P       P       P | P       P            · · · · · · · · · · · · · · · |

(7) 若是均正確的,再按下【確認多元表現資料正確】,出現下述確認畫面,按下【確定】表示確認,最下端黑色【確認多元表現資料正確】轉變成淺灰色【已確認多元表現正確】即完成。

(8) 請點選C.【111-2 課程學習成果】下

請逐一檢查同學有勾選的各項課程學習成果的文件或影音檔案是否都有在,並確認你勾選文件或 影音檔案驗證後方是亮綠燈,表提交檔案是一致且通暢的!

(9) 若是均正確的,再按下【確認課程學習成果資料正確】,出現下述確認畫面,按下【確定】表示確認,最下端黑色【確認課程學習成果資料正確】轉變成淺灰色【已確認課程學習成果資料 正確】即完成。

| [ | 收訖明細查看<br>學年期:1112<br>C                                                         |                                     |            |                         |            |          |          |                             |        |                    |                    |        |
|---|---------------------------------------------------------------------------------|-------------------------------------|------------|-------------------------|------------|----------|----------|-----------------------------|--------|--------------------|--------------------|--------|
|   | 頃月                                                                              | 創 ●課程學習成果 多元表現 ○校內幹部經歷              |            |                         |            |          |          |                             |        |                    |                    |        |
| ł | 確調                                                                              | 認期限 11/04/13 13:00 - 11/04/18 13:00 |            |                         |            |          |          |                             |        |                    |                    |        |
| 1 | 開放調整勾選期限 111/04/13 13:00 ~ 111/04/18 13:00                                      |                                     |            |                         |            |          |          |                             |        |                    |                    |        |
| ( | ●學期課程學習成果(2) ○補修課程學習成果(0) ○重修課程學習成果(0) ○重讀課程學習成果(0) ○轉學轉科課程學習成果(0) ○借讀課程學習成果(0) |                                     |            |                         |            |          |          |                             |        |                    |                    |        |
|   | #                                                                               | 員际修酥学 <del>年</del><br>度             | 員际修課学<br>期 | 課程代碼                    | 科目名稱       | 用袜牛<br>級 | ™課学<br>分 | 成果簡述                        | 又件檔案驗證 | 又仵檔案大小<br><b>②</b> | 影音檔案驗證<br><b>②</b> | 影音檔案大小 |
|   | 1                                                                               | 110                                 | 2          | 108181306H11101B3010103 | 各類文學選<br>讀 | 3        | 2        | 我的國文課是個透過舞<br>顧示全部<br>台劇呈現一 | •      | 1.031              | -                  | -      |
| : | 2                                                                               | 110                                 | 2          | 108181306H11101B101050W | 藝術生活       | 3        | 1        | 結合手繪以及電腦製圖 /                | •      | 2.901              | -                  | -      |

已確認 課程學習成果 資料皆正確

(10) 若有發現錯誤A.【111-2 校內幹部經歷】、B.【111-2 多元表現】與C.【111-2 課程學習成

果】頁面最下方,請點選【回報問題】,即可進入下方問

| 題回報填寫頁面                                | ·圖書組會盡快協助處理                                 | ,感恩! |
|----------------------------------------|---------------------------------------------|------|
| 母記 保護記録 資料預正種<br><u> 業種</u> の距<br>資料有多 | 能認知的內容的思想。有利出正在)(問題思知)<br>意識状況:未過課<br>一週料句多 |      |
| 講祥細潮滋狀況(至多200字)                        | 請詳細語b的先現(至多200号)                            |      |
| 資料有少                                   |                                             |      |
| 講詳細描結狀況(至今200字)                        | 辦祥細萄連統況(至多200字)                             |      |
| 資料有提                                   |                                             |      |
| 講祥組描述[秋沢(至多200学)                       | 續詳細描述狀況(至多200年)                             |      |
| 92                                     | a                                           |      |

111-2 幹部經歷.多元表現與課 程學習成果的收訖明細確認請 於 5/20(六)中午 12:00 前務必 確認完成,感恩同學配合!

圖書組 112.5.17 (三)